# Aeries Web Training

# **Attendance Screens**

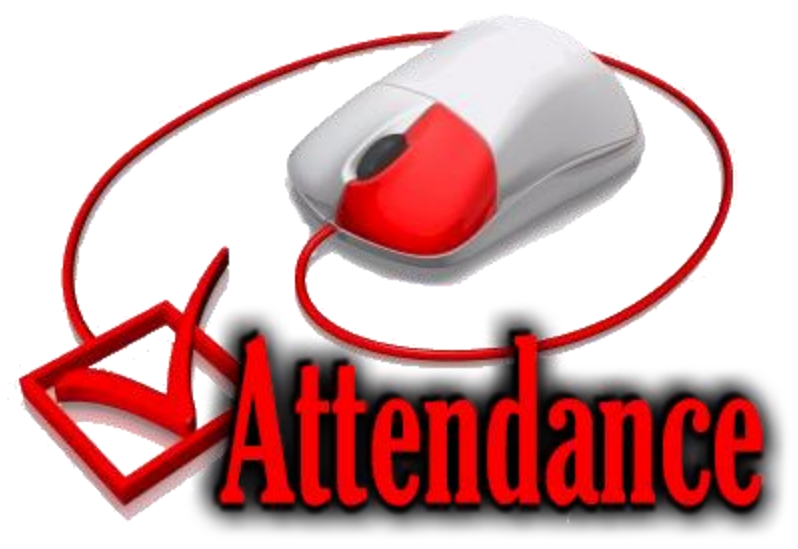

#### Attendance Screens Aeries Legacy vs. Aeries Web

| 2016-2017                                | Alderwood Elementary                                                                                                    | 10/10/2016                              | <b>≡</b> Aeries <sup>®</sup>                                                                                    | 2016-2017 Alderwood          | l Elementary ∨                  |                                                 |                                 |                           |                              |                                      | Welcome Robbi Edmonds<br>ס 🔓 🥸                         |  |  |
|------------------------------------------|----------------------------------------------------------------------------------------------------|-----------------------------------------|----------------------------------------------------------------------------------------------------|------------------------------|---------------------------------|-------------------------------------------------|---------------------------------|---------------------------|------------------------------|--------------------------------------|--------------------------------------------------------|--|--|
| Student Data 1                           | STU) Student Data 2 (STU) Student Data 3 (STU) Secondary Student Data (SSD) Links Leg                                                                                                    | gal Info                                | © Q ()                                                                                                    | 0                            | Flags Stu#                      | Last Name                                       | First Name                      | Middle Name               | Suffix                       | Sex Grd                              | Age Birthdate                                          |  |  |
| Stu# L                                   | ist Name First Name Middle Name Suffix Student ID Sex                                                                                                    | Grade Birthdate Age                     | STUDENT FLAGS<br>Home                                                                                           | e 👗                          | Perm ID#                        | Last Alias                                      | First Alias                     | Middle Alias              |                              | Birth Verif<br>Birth Certificate (1) | Status<br>Active                                       |  |  |
| Parent/Guar                              | dian Area/Telephone Fathers Work Extn Mothers Work Extn Na                                                                                                    | 5 10/30/2006 9                          | <ul> <li>MY FAVORITES (4)</li> <li>Print Attendance Audit Listin</li> <li>Print Gain And Loss Report</li> </ul> | g Student Data 1 Student     | Data 2                          |                                                 |                                 |                           |                              |                                      | $\smile$                                               |  |  |
|                                          |                                                                                                    | 02/25/2016 🔍 🔍                          | Print Monthly Attendance Re<br>Print Monthly Attendance Su                                                      | port                         | Residence and                   | l Mailing Address 🐰                             | Stude                           | ent Demographics          |                              |                                      | Addr. Verif                                            |  |  |
| Residence                                | nd Mailing Address GridCd Interdist                                                                                                    | xfer / District / Leave Date            | Edit My Favorites                                                                                               | Change                       | 2                               |                                                 |                                 |                           |                              |                                      | 2                                                      |  |  |
|                                          | J1500 💌 🔍                                                                                                    |                                         | Profile                                                                                                    | Grid Code                    |                                 | ResSchl                                         | 2                               | IntDist                   | TransDist                    | IntDist Exp Dt                       | Name Addr Ver                                          |  |  |
| Char                                     | Schl Enter Di, Dist I                                                                                                    | Enter Dt                                | Supplemental                                                                                                    | F0601                        | Parent/G                        | Santiago Hills Elementary (148<br>Quardian      | 5)                              | Blank = NO                | Fxtn                         | Student Con                          | 5/20/2016                                              |  |  |
| Topphor Nu                               | e or validate Address Address History 09/10/2013 V09/0                                                                                                    | 5/2013                                  | Contacts Attendance                                                                                             | Name: Iyao                   | d Afalqa                        |                                                 | Prim                            | nary: (949) 354-3245      | Livii -                      | Student's Email                      |                                                        |  |  |
|                                          | Stu#       Last Name       First Name       Middle Name       Suffix       Student ID       Sex       Grade       Birthdate         Parent/Guardian       Area/Telephone       Fathers Work       Extn       Mothers Work       Extn       Name/Addr Ver Verified S         Parent/Guardian       Area/Telephone       Fathers Work       Extn       Mothers Work       Extn       Name/Addr Ver Verified S         Parent/Guardian       Area/Telephone       Fathers Work       Extn       Mothers Work       Extn       Name/Addr Ver Verified S         Parent/Guardian       Area/Telephone       Fathers Work       Extn       Mothers Work       Extn       Name/Addr Ver Verified S         Residence and Mailing Address       Address History       02/25/2016       Interdist xfer / District       reave L         Schi Enter D       Dist Enter D       Dist Enter D       Dist Enter D       Dist Enter D       09/05/2013         Teacher Number       Name       Locker       Res Schi       NxtSchi       NxtGrd       NxtTch       NxtTrk Rcd Rel ParEd         185       Taylor       118       102       6       0       Interview       Interview         11       L       A       V       V       N       700       Race/Ethnicity <th>Ed LvI: Dec<br/>Email:</th> <th>lined to state/Unknown (6)</th> <th></th> <th><u>Father's W</u><br/>Mother's W</th> <th><u>Vork:</u><br/>Vork:</th> <th></th> <th colspan="4">Student's Modile: (702) 575-0123</th> |                                         |                                                                                                    | Ed LvI: Dec<br>Email:        | lined to state/Unknown (6)      |                                                 | <u>Father's W</u><br>Mother's W | <u>Vork:</u><br>Vork:     |                              | Student's Modile: (702) 575-0123     |                                                        |  |  |
| 185 V Taylor 118 102 V 6 V V 6 V 6 V 6 V |                                                                                                    |                                         |                                                                                                    | Track                        | Prog                            | Att Prg 1 A                                     | Att Prg 2                       | Dist Enter Dt             | Schl Enter                   | Dt                                   | Schl Leave Dt                                          |  |  |
| 1                                        | L A V V V N 700 V Race/Ethnicity                                                                                                    |                                         | <ul> <li>Guidance</li> <li>Interventions</li> </ul>                                                             | A                            |                                 | <b>`</b>                                        | ta la                           | 10/1/2012                 | 10/1/2012                    |                                      |                                                        |  |  |
| User1 Us                                 | r2 User3 Gate User5 User6 PS User8 MG Sarb User11 User12                                                                                                    | RepCrd                                  | <ul> <li>Test Scores</li> <li>Medical</li> </ul>                                                                |                              | 171 - Stephenson                | >                                               | Locker<br>-                     | Kecords Kei               | lease                        | 5M DM<br>1 0                         | Family#<br>12770                                       |  |  |
| <b>▼</b> B                               | v v v v v v v v v v                                                                                                    | T                                       | <ul> <li>Scheduling</li> <li>Programs</li> </ul>                                                                | Ethnicity                    | Race<br>Laotian                 | CorrLng                                         | RptgLng<br>Lao                  | LangFlu<br>LEP (L)        | Birth City<br>LAS VEGA       | y State<br>IS NV                     | Country<br>US                                          |  |  |
| <b>CRed Flag</b>                         |                                                                                                    | □ Show                                  | ) Other                                                                                                    |                              | White                           |                                                 |                                 | - (4                      |                              |                                      |                                                        |  |  |
|                                          | Status 🔽 Inactives 🔽                                                                                                    | , and the                               | ATTENDANCE ACCOUNTING                                                                                           | User1                        | User2 User3<br>B                | Gate User5                                      | User6 PS                        | User8 MG                  | Sarb User11                  | User12 Rep                           | pCrd Message                                           |  |  |
|                                          |                                                                                                    |                                         | <ul> <li>GRADE REPORTING</li> <li>STANDARDS BASED GRADES</li> </ul>                                             |                              | N                               | lext Schl                                       |                                 | Next Grd                  | Next Tchr                    | Next Trk                             | Sched Grp                                              |  |  |
| <u>1</u> Attendance                      | <b>2</b> Supplemental <b>3</b> Medical <b>4</b> Discipline <b>5</b> Sublings <b>6</b> Contacts <b>V</b> Quick Con                                                                                                    | <u>W</u> Acad Plan <u>Y</u> Enroll Hist | <ul> <li>SUPPLEMENTAL ATTENDANC</li> <li>SCHEDULING PROCESS</li> </ul>                                          | E                            | Alderwood Bas<br>Next Scid Code | sics Plus School (102)                          | Next Pra                        | 5                         | Unassigned (0)<br>Next Pro 1 |                                      | Next Pro 2                                             |  |  |
| Tlests                                   | § Fees         9 Assessmnt         0 Counseling         E SpecEd         H Language         Interventions                                                                                                    | <u>S</u> Programs <u>Z</u> Crs Req      | <ul> <li>SCHOOL INFO</li> <li>DISTRICT ASSETS</li> </ul>                                                        |                              | F0601                           |                                                 |                                 |                           |                              |                                      |                                                        |  |  |
| <u>J</u> Classes                         | <u>K</u> Grades <u>L</u> Transcript <u>M</u> Misc( <u>N</u> CrsAttend) <u>O</u> College <u>T</u> GATE                                                                                                    | Q DST Info Extra Actv                   | TEACHER EMULATION                                                                                               |                              | S                               | Next ResSchl<br>Santiago Hills Elementary (148) |                                 |                           | Next IntDist<br>Blank = No   | Ne                                   | ext TransDist                                          |  |  |
|                                          | LOCATE UPDATE Print Previe                                                                                                    | View All Reports<br>View All Forms      |                                                                                                    |                              | Add Change Delet                | e Update Attendance Repo                        | orts Take Student Picture       | Upload Student Picture Qu | uick Print                   |                                      |                                                        |  |  |
| Deskurard                                | Cot Convert Add Change Delete UndATT Drint                                                                                                    | aVit Deporte                            | Query<br>Change School                                                                                          |                              |                                 | <b>1</b>                                        |                                 |                           |                              |                                      |                                                        |  |  |
| Backward                                 |                                                                                                    | e <u>A</u> it <u>R</u> eports           | Log Out                                                                                                    | Aeries Web Version 7.16.8.26 |                                 | /                                               |                                 |                           |                              | Сару                                 | right © 1995-2016 Aeries Software. Al Rights Reserved. |  |  |

### Student Data 1 screen is located Student Data -> 'Demographics'

How to make changes to the student record using Aeries Web?

thange Delete Update Attendance Reports Take Student Picture Upload Student Picture Quick Print

#### **Click** on **Change** - **Drop down arrows** will appear by fields, so you can make changes.

- Status Tag: Blank Active, I Inactive or N No Show, W Web enrolled, A Assessment, D Not qualified for Spec Ed
- **Track:** A Traditional B Year round C 8<sup>th</sup> Graders
- **Program:** Blank for Regular S SDC, T or R Home & Hospital, I Independent Study
- School Enter Date: First day student is enrolled in classroom at your school.
- **District Enter Date:** First day student is enrolled at IUSD Do not change if it is a transfer record.

New student date would be the same as school enter date.

- **Teacher:** Teacher the student is assigned to or Counselor/Homeroom at Middle and High Schools
- **Next School:** Should reflect current school attending or if matriculating, next year's IUSD school When exiting a student, it should reflect transfer school or 975 if next school unknown.

## J Class located.. Student Data ->Scheduling -> Classes

Scheduling - Classes - To add a teacher or new courses, go here!

• First Click on the **Course Attendance Effective Date**, enter the date of the first day the student will be in the classroom.

•To add a new teacher or course, Click on Add New Record enter new section number

•Delete the old teachers section. Only current classes should be reflected on this screen. Click on Icon located next to section # and you can delete line

|                                                                                                    | )16-2017 Alderwood Ele              | mentary 🗸                       |                |             |                    |                  |             |            |     |     |           |                                                                                        |       |               | Welcon                  | ie Robbi Edmonds        |
|----------------------------------------------------------------------------------------------------|-------------------------------------|---------------------------------|----------------|-------------|--------------------|------------------|-------------|------------|-----|-----|-----------|----------------------------------------------------------------------------------------|-------|---------------|-------------------------|-------------------------|
| © 🔍 🕥                                                                                                |                                     |                                 |                |             |                    |                  | Class Sch   | dules      |     |     |           |                                                                                        |       |               |                         |                         |
| STUDENT FLAGS                                                                                        | Flag Student numbe                  | er L                            | ast Name       | First Name  | Middle             | e Name           | Perm ID     | Sex        | Grd | Age | Birthdate | Prog                                                                                   | Track | RptgLng       | LangFlu                 | Status                  |
| ▼ MY FAVORITES (4)<br>Print Attendance Audit Listing<br>Print Gain And Loss Report                   | Counselor Number/Nam                | e Period Pange                  | Schedule Grou  |             |                    |                  |             | м          | 4   | 9   | 7/9/2007  |                                                                                        | А     | Lao           | LEP                     |                         |
| Print Monthly Attendance Report<br>Print Monthly Attendance Summary<br>Edit My Favorites             | 171 Stephenson                      | 0 9                             |                | Change      |                    |                  |             |            |     |     |           | Prog         Track         RptgLng         LangFlu           A         Lao         LEP |       |               |                         |                         |
| ✓ STUDENT DATA<br>Profile<br>Demographics                                                            | Current Classes Walk-In Sche        | duler<br>Davs CrsID             | Crs Title      | 0123        | 456789             | Teacher          | Room Left F | ermLk Toda | av  |     |           |                                                                                        |       |               |                         |                         |
| Supplemental Contacts Attendance                                                                     | <b>144</b> 1 Y                      | MTWTF 0004                      | Grade 4        | ×           |                    | 171 - Stephensor | 1 23 3      |            |     |     |           |                                                                                        |       |               |                         |                         |
| Attendance Enrollment     Enrollment History     Grades     Guidance                                 | 8401 2 Y     Add New Record     Add | MTWTF 0051<br>d Many New Record | ScienceElem 4- | 6 X         |                    | 959 - Seager     | 9 0         |            |     |     |           |                                                                                        |       |               |                         |                         |
| Guidance     Interventions     Test Scores                                                           | View MST Print Print                | Changes Quick                   | Print 09/15/20 | 16 🗐 Course | e Attendance Effec | tive Date        |             |            |     |     |           |                                                                                        |       |               |                         |                         |
| ▼ Scheduling<br>Classes<br>Course Requests / Schedule                                                | View Only Current Tern              | a Sort by Te                    | erm            |             |                    |                  |             |            |     |     |           |                                                                                        |       |               |                         |                         |
| Crs Attendance<br>Individualized Academic Plan                                                       |                                     |                                 |                |             |                    |                  |             |            |     |     |           |                                                                                        |       |               |                         |                         |
| Other     Reports     ATTENDANCE ACCOUNTING                                                          | Aeries Web Version 7.16.8.26        |                                 |                |             |                    |                  |             |            |     |     |           |                                                                                        |       | Copyright © 1 | 995-2016 Aeries Softwar | e. All Rights Reserved. |
| <ul> <li>GRADE REPORTING</li> <li>STANDARDS BASED GRADES</li> <li>SUPPLEMENTAL ATTENDANCE</li> </ul> |                                     |                                 |                |             |                    |                  |             |            |     |     |           |                                                                                        |       |               |                         |                         |
| <ul> <li>SCHEDULING PROCESS</li> <li>SCHOOL INFO</li> <li>DISTRICT ASSETS</li> </ul>                 |                                     |                                 |                |             |                    |                  |             |            |     |     |           |                                                                                        |       |               |                         |                         |
| TEACHER EMULATION     View All Reports     View All Forms                                            |                                     |                                 |                |             |                    |                  |             |            |     |     |           |                                                                                        |       |               |                         |                         |
| Query<br>Change School                                                                               |                                     |                                 |                |             |                    |                  |             |            |     |     |           |                                                                                        |       |               |                         |                         |

## N.CrsAttend located.. Student Data -> Scheduling -> Crs Attendance

- When adding new information *Verify* the Start and Stop dates are correct.
- If you need to change, click on icon (pencil) on the left of section, a <u>save</u> and <u>delete</u> icon appears. It also allows you to change the dates. Click on calendar icon and select the correct date. When complete click on the <u>save</u> icon.

|                                                                                                    | 16-2017 Alderwood Elementa   | ry∼                                                                                        |                                                          |             |                  |     |       |               |         |            |                | Welcom                  | e Robbi Edmonds        |
|----------------------------------------------------------------------------------------------------|------------------------------|--------------------------------------------------------------------------------------------|----------------------------------------------------------|-------------|------------------|-----|-------|---------------|---------|------------|----------------|-------------------------|------------------------|
| © Q ()                                                                                                    |                              |                                                                                            |                                                          |             | Course Attendand | ce  |       |               |         |            |                |                         |                        |
| STUDENT FLAGS                                                                                                    | Flag Student number          | Last Name                                                                                  | First Name                                               | Middle Name | Perm ID          | Sex | Grd / | Age Birthdate | Prog    | Track      | RptgLng        | LangFlu                 | Status                 |
| STUDENT FLAGS<br>Home<br>▼ MY FAVORITES (4)<br>Print Attendance Audit Listing<br>Print Gain And Loss Report<br>Print Monthly Attendance Summary<br>Edit My Favorites<br>▼ STUDENT DATA<br>Profile<br>Demographics<br>Supplemental<br>■ Contacts<br>■ Attendance<br>■ Attendance<br>■ Attendance<br>■ Attendance<br>■ Attendance<br>■ Attendance<br>■ Attendance<br>■ Attendance<br>■ Attendance<br>■ Attendance<br>■ Attendance<br>■ Attendance<br>■ Attendance<br>■ Attendance<br>■ Attendance<br>■ Attendance<br>■ Attendance<br>■ Scheduling<br>Classes<br>■ Contacts<br>■ Scheduling<br>Classes<br>■ Contacts<br>■ Attendance<br>■ Totacts<br>■ Attendance<br>■ Totacts<br>■ Attendance<br>■ Totacts<br>■ Attendance<br>■ Totacts<br>■ Scheduling<br>Classes<br>■ School INFO<br>■ SUPPLEMENTAL ATTENDANCE<br>■ School INFO<br>■ DISTRICT ASSETS<br>■ TaccHER EMULATION<br>View All Reports<br>View All Reports<br>■ Change School | Aeries Web Version 7.16.8.26 | Course Enrollment Hi<br>Course Title<br>Grade 4 <u>Step</u><br>ScienceElem 4-6 <u>Seag</u> | story<br>Teacher Roor S<br>henson (171) 23<br>er (959) 9 | Ande Name   |                  | M   | 4     | 9 7/9/2007    | Display | Classes fo | Copyright © 19 | 95-2016 Aeries Software | . All Rights Reserved. |

## Legacy Student Data -> 1. Attendance Calendar & School Enrollment

| 201        | 6-2017             |                         | Alo                       | lerwood E        | lementary          |                |                   |               | 10/10/2016     |
|------------|--------------------|-------------------------|---------------------------|------------------|--------------------|----------------|-------------------|---------------|----------------|
| Stu#       | Last Name          | First Name              | Middle Name               | Perm ID No.      | Sex Grd Prg T      | rk Pgm1 Pgm2   | Abs Ltr Date      | Tdy Ltr Dat   | e Status       |
|            |                    |                         |                           |                  | F 5                | 4              | 0                 | 0             |                |
| Parer      | t/Guardian         | Area/Tel                | ephone <u>RptgLng</u> Fat | hers Work/Ex     | tension Mothers    | Work/Extension | Tch# Teach        | er Name       |                |
|            |                    |                         |                           |                  |                    |                | 185 Taylo         | r             |                |
| Cale       | endar Daily Abse   | ences School Enrollment | District Enrollment Of    | ther District En | rollment History   | Summary Histor | y Details         |               |                |
|            |                    |                         |                           |                  |                    |                |                   |               |                |
|            | Date               | Ent/Lv Grd Prg TrkTo    | h Teacher Reaso           | NxtSchl At       | tPgm1 AttPgm2 R    | ptgSchl IntDst | District of Resid | ence          | Enrolled       |
|            | Wed 08/24/201      | 16 📰 E 5 💌 🗛 18         | 35 Taylor                 | · ·              | •                  | 0 👻 👻          |                   | -             | 32             |
|            |                    |                         |                           |                  |                    |                |                   |               | Present        |
|            |                    |                         |                           |                  |                    |                |                   |               | 31             |
|            |                    |                         |                           |                  |                    |                |                   |               | Excused        |
|            |                    |                         |                           |                  |                    |                |                   |               |                |
|            |                    |                         |                           |                  |                    |                |                   |               | Unaversed      |
|            |                    |                         |                           |                  |                    |                |                   |               | Unexcused      |
|            |                    |                         |                           |                  |                    |                |                   |               | U              |
|            |                    |                         |                           |                  |                    |                |                   |               | Tardy          |
|            |                    |                         |                           |                  |                    |                |                   |               | 0              |
|            |                    |                         |                           |                  |                    |                |                   |               |                |
|            |                    |                         |                           |                  |                    |                |                   |               |                |
| R          | ecord: I4 → 1 of 1 | → N → 🕮 🛴 No Filte      | Search                    |                  |                    |                |                   |               |                |
|            |                    |                         |                           |                  |                    |                |                   |               |                |
| E Be       | ed Flag            |                         |                           |                  |                    |                |                   |               |                |
| <b>→</b> A | BS Codes LOC       | ATE                     |                           | UPDATE           |                    | Print Preview  | w 🗌 Notes OTI     | HER           |                |
| Ba         | ckward <u>G</u>    | et <u>F</u> orward      | <u>A</u> dd <u>C</u> hang | e <u>D</u> elet  | e <u>M</u> ass Add | <u>P</u> rint  | <u>R</u> e-Admit  | e <u>X</u> it | <u>S</u> witch |

#### 1. Attendance -> School Enrollment tab is located ... Student Data -> Attendance Enrollment

- Verify the students start and/or leave dates are correct
- Select <u>Add New Record</u> to add a enter or leave line.
- To delete or change records Date/Grade /Prg/Track/Teacher select icon in front of date (see arrow)

| $\equiv$ Aeries <sup>°</sup>                                                                                     | 2016-2017 Alderwood             | Elementary 🗸           |                      |                                |                            |          |          |                     |              |                             |           |          |                              | Wel                           | come Robbi | Edmonds         |
|----------------------------------------------------------------------------------------------------|---------------------------------|------------------------|----------------------|--------------------------------|----------------------------|----------|----------|---------------------|--------------|-----------------------------|-----------|----------|------------------------------|-------------------------------|------------|-----------------|
| 🔇 <b>Q</b> 🕥                                                                                                    |                                 |                        |                      |                                | Attendan                   | ce Enro  | llmen    | t                   |              |                             |           |          |                              |                               |            |                 |
| STUDENT FLAGS<br>Home                                                                                            | Flag StuNum                     | Last Name              | First Name           | Middle Name                    | Perm ID Num                | Sex<br>M | Grd<br>4 | Age<br>9<br>Teacher | Prog<br>r Pa | Track<br>A<br>rent/Guardian | AttProg1  | AttProg2 | RptgLng<br>Lao<br>s Work Moi | LangFlu<br>LEP<br>ther's Work | Sta        | itus<br>Tdvi tr |
| <ul> <li>MY FAVORITES (4)</li> <li>Print Attendance Audit Listing</li> <li>Print Gain And Loss Report</li> </ul> | On 3/1/13, Principal            | l sent an email regard | ling Attendance Conc | erns. Tardy letter sent 2-5-14 | . Tardy letter sent 1/8/16 |          |          | Stephen             | nson Iy      | ad Afalqa                   | (949) 354 | -3245    |                              |                               | 0          | 0               |
| Print Monthly Attendance Repor<br>Print Monthly Attendance Summ<br>Edit My Favorites                             | ary                             | (<br>Crd Brg Trk To:   | Current Attendance   | Enrollment                     | District of                |          |          |                     |              |                             |           |          |                              |                               |            |                 |
| ▼ STUDENT DATA<br>Profile<br>Demographics<br>Supplemental<br>► Contacts                                          | Ø 8/24/2016 E<br>Add New Record | 4 A 171 - St           | tephenson            |                                |                            |          |          |                     |              |                             |           |          |                              |                               |            |                 |
| <ul> <li>Attendance</li> <li>Attendance Enrollment</li> <li>Enrollment History</li> <li>Grades</li> </ul>        |                                 |                        |                      |                                |                            |          |          |                     |              |                             |           |          |                              |                               |            |                 |

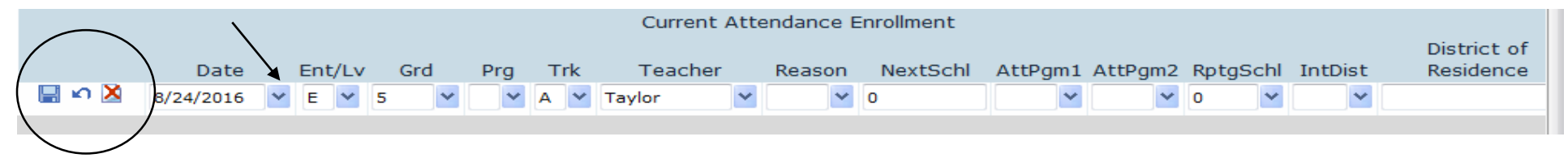

\* **Select** <u>drop down arrow</u> on the field you want to add or change, when complete <u>click</u> the save icon. To <u>delete line</u> select the <u>red</u> 'X' icon.

#### Legacy 1. Attendance -> Calendar located Student Data -> Attendance

- Enter attendance absence codes and update envelope information
- Click on the date and enter the absent code in the all day box or period.

| = Aorios"                                                                    |                    |              | montory    |            |            |             |      |         |          |        |           |               | Weld         | come Rob      | bi Edmonds    |
|------------------------------------------------------------------------------|--------------------|--------------|------------|------------|------------|-------------|------|---------|----------|--------|-----------|---------------|--------------|---------------|---------------|
| = Aeries $20$                                                                | 16-2017 Alde       |              | mentary    | ~          |            |             |      |         |          |        |           |               |              |               | 🌣 🖿 😧         |
| © <b>Q</b> ()                                                                |                    |              |            |            |            | Atte        | enda | nce     |          |        |           |               |              |               |               |
| STUDENT FLAGS                                                                | Flag StuNum        | Last Name    | First Name | Middle N   | ame Pe     | erm ID Num  | Sex  | Grd Ag  | ge Prog  | Track  | AttProg1  | AttProg2      | RptgLng      | LangFlu       | Status        |
| Home                                                                         | Teacher            | Parent/Guard | lian       | F          | Primary Ph | one         | F    | ather's | Work     | A      | Mother's  | Work          | Arabic       | osLtr         | TdvLtr        |
| <ul> <li>MY FAVORITES (4)</li> <li>Print Attendance Audit Listing</li> </ul> | -                  |              |            |            |            |             |      |         |          |        |           |               | 0            |               | 0             |
| Print Gain And Loss Report                                                   | © 08/22 @ N        |              | 08/23 @ N  | O SCHOOL   | © 08/24    |             | P    | 08/25   |          |        | © 08/26   |               |              |               |               |
| Print Monthly Attendance Report                                              | © 08/29            | ø            | 08/30      |            | © 08/31    |             | P    | 09/01   |          |        | © 09/02   |               |              |               |               |
| Print Monthly Attendance Summary                                             | © 09/05 #          | HOLIDAY 👳    | 09/06      |            | © 09/07    | I Illness   | ø    | 09/08   |          |        | © 09/09   |               |              |               |               |
| ▼ STUDENT DATA                                                               | © 09/12            | P            | 09/13      |            | © 09/14    |             | ø    | 09/15   |          |        | © 09/16   |               | =            |               |               |
| Profile                                                                      | © 09/19            | P            | 09/20      |            | © 09/21    |             | ø    | 09/22   |          |        | © 09/23   |               |              |               |               |
| Demographics<br>Supplemental                                                 | © 09/26            | P            | 09/27      |            | © 09/28    |             | ø    | 09/29   |          |        | © 09/30   |               |              |               |               |
| Contacts                                                                     | © 10/03            | P            | 10/04      |            | © 10/05    |             | ø    | 10/06   |          |        | © 10/07   |               |              |               |               |
| Attendance                                                                   | , 10/10 #          |              | 10/11      |            | © 10/12    |             | ø    | 10/13   |          |        | © 10/14   |               |              |               |               |
| Attendance Enrollment                                                        | ⊜ 10/17            | P            | 10/18 #    | HOLIDAY    | ⊜ 10/19    |             | P    | 10/20   |          |        | © 10/21   |               |              |               |               |
| Grades                                                                       | ⊜ 10/24            | P            | 10/25      |            | ⊜ 10/26    |             | P    | 10/27   |          |        | © 10/28   |               |              |               |               |
| <ul> <li>Guidance</li> </ul>                                                 | ⊜ 10/31            | P            | 11/01      |            | © 11/02    |             | P    | 11/03   |          |        | ⊜ 11/04   |               |              |               |               |
| Interventions                                                                | ⊜ 11/07            | P            | 11/08      |            | ⊜ 11/09    |             | P    | 11/10   |          |        | © 11/11 - | # HOLIDA      | r _          |               |               |
| <ul> <li>Lest Scores</li> <li>Medical</li> </ul>                             |                    |              |            |            |            |             |      |         |          |        |           |               |              |               |               |
| <ul> <li>Scheduling</li> </ul>                                               | Update ATT         | Data Quid    | k Print    |            | Days       | Enrolled: 3 | 2    | Days    | Present: | 31 (9  | 5.8%)     | Code Descr    | iption Al    | I             |               |
| ▶ Programs                                                                   |                    |              |            |            | Days       | Excused: 1  | 1    | Days    | Unexcus  | ed: 0  |           | I Illness     | 5 1          | 1             |               |
| Other     Reports                                                            | Print Attend       | ance Notes   | Print Rea  | admit Slip | Days       | Suspended   | 1: O | Days    | when me  | ancies | Ū         | EXCU          | SED 1        | L             |               |
| ► ATTENDANCE ACCOUNTING                                                      |                    |              |            |            |            |             |      |         |          |        |           | UNEX          | CUSED 0      | D             |               |
| ► GRADE REPORTING                                                            |                    |              |            |            |            |             |      |         |          |        |           |               |              |               |               |
| STANDARDS BASED GRADES                                                       | Aeries Web Version | 7.16.8.26    |            |            |            |             |      |         |          |        | Copyright | t © 1995-2016 | Aeries Softw | are. All Rigl | hts Reserved. |